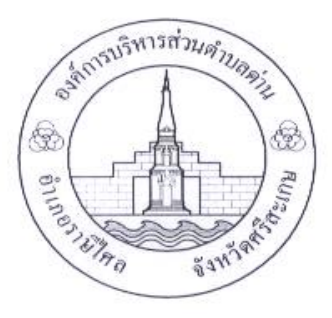

#### คู่มือวิธีการใช้งานระบบ

### บริการ e – service ผ่าน Google from

## องค์การบริหารส่วนตำบลด่าน อำเภอราษีไศล จังหวัดศรีสะเกษ

- เป็นการให้บริการออนไลน์ ที่องค์การบริหารส่วนตำบลด่านได้จัดทำขึ้น เพื่ออำนวยความสะดวก และเพิ่มประสิทธิภาพการ บริการของหน่วยงานให้แก่ประชาชน
- ผู้มีความประสงค์จะขอรับบริการ สามารถแจ้งความประสงค์ โดยการกรอกข้อมูลรายละเอียดการขอรับบริการของท่าน ลงใน แบบฟอร์ม การขอรับบริการออนไลน์ มีขั้นตอน ดังนี้
  - ๑. ท่านสามารถเข้าไปที่ <u>https://www.dan.go.th</u> มาที่หัวข้อ e service ดังภาพที่แสดงต่อไปนี้

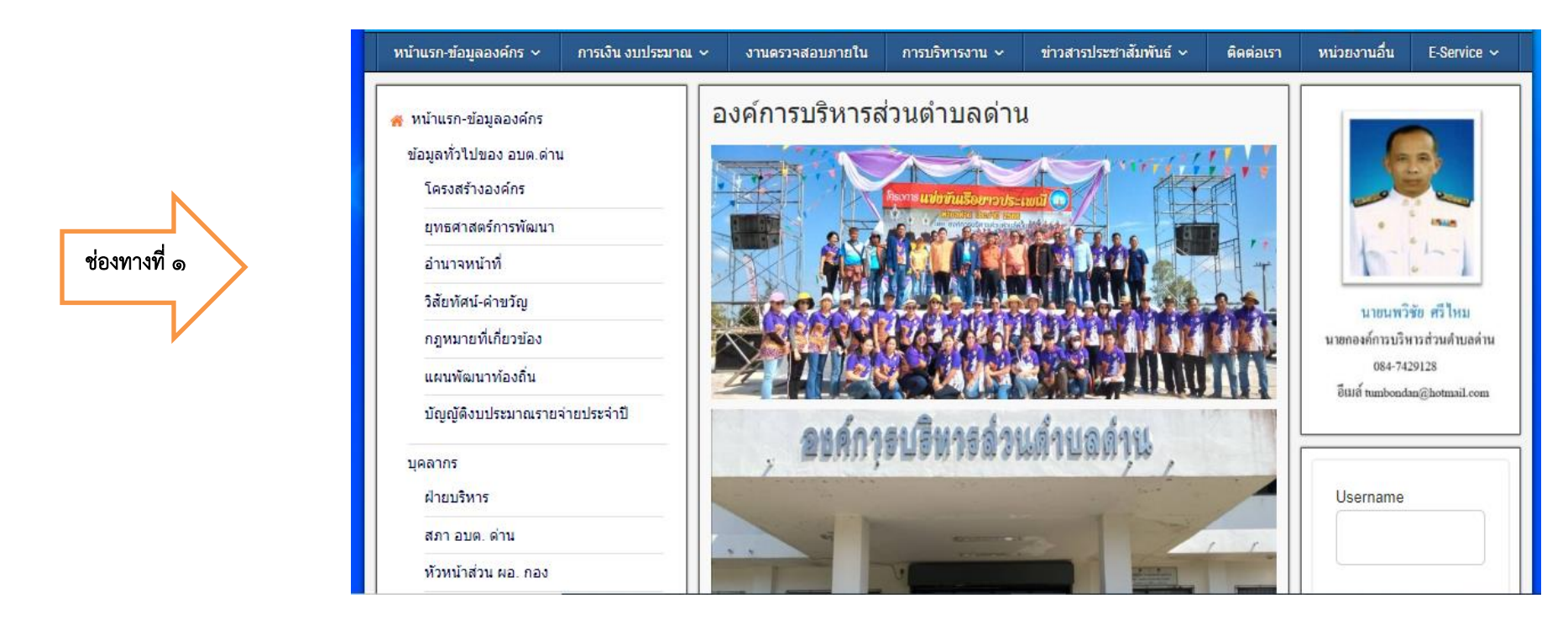

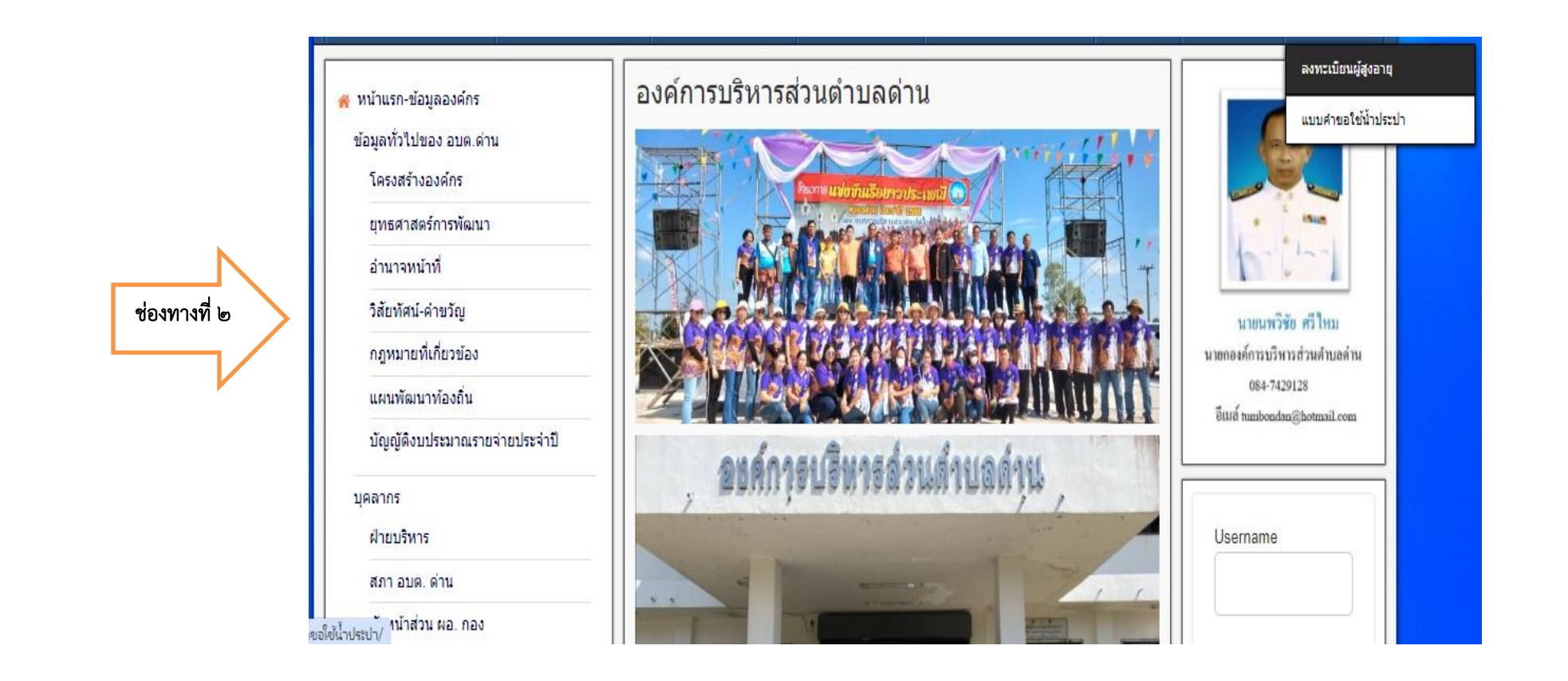

- ๑. เลือกบริการที่ท่านต้องการ กรอกข้อมูล รายละเอียดการขอรับบริการของท่านลงในแบบฟอร์ม Google Form การขอรับบริการออนไลน์
- ๒. กรุณากรอกข้อมูลให้ครบถ้วน หาก<u>มี \* ที่หัวข้อใด แสดงว่า</u>เป็นข้อมูลจำเป็นที่จะต้องกรอกให้ครบถ้วน
- ๓. เมื่อกรอกข้อมูลครบแล้วใหกด
  คลิกที่นี่เพื่อส่งข้อมูล
- ๔. เจ้าหน้าที่ได้รับข้อความ และทำการตรวจสอบข้อมูลรายละเยด ผ่านระบบ Google Drive พร้อมกับดำเนินการปริ้นแบบขอรับบริการ ออนไลน์
- ๕. เมื่อผู้บริหารได้พิจารณาแล้ว เจ้าหน้าที่จะแสดงผลการพิจารณาให้ท่านทราบ ผ่านช่องทางติดต่อ ตามที่ท่านระบุโดยเร็ว พร้อมดำเนินการใน ส่วนที่เกี่ยวข้องต่อไป

#### ตัวอย่างคำร้องขอ ลงทะเบียนผู้สูงอายุ

ลงทะเบียนผู้สูงอายุ แบบคำขอลงทะเบียนรับเงินเบี้ยยังชีพผู้สูงอายุ หากมีข้อสงสัยเพิ่มในการลงทะเบียนผ่านระบบสามารถติดต่อสอบถามได้ในวันเวลาราชการ โทรศัพท์: 045 918830 โทรสาร: 045918830 ข้อมูลทั่วไปของผู้สูงอายุ 1. เลือกดำนำหน้าชื่อ\* โปรดระบุ 🗸 2. ชื่อ-นามสกล\* 3. เลขประจำตัวประชาชน\* 4. วัน-เดือน-ปี เกิด\* 5. อายุ \* 6. สัญชาติ\* ไทย 7. บ้านเลขที่ 🤇 8. หมู่ที่\* 9. ชื่อหมู่บ้าน\* 10. ตำบล\* 11. อำเภอ\* 12. จังหวัด\*

13. รหัสไปรษณีย์\* (

14. เบอร์โทรศัพท์\*

15. สถานภาพ\* โปรดระบุ 🗸

16. อาชีพ\*

| 4 - |        | W 10 | . 4   |     |
|-----|--------|------|-------|-----|
| 17  | 5 D 81 | 100  | 1016  | 104 |
| 11. | 3 18   | 100  | IFILD | 611 |
| _   |        |      |       |     |

18. ข้อมูลสถานภาพการรับสวัสดิการของรัฐ\*

|--|

19. มีความประสงค์ขอรับเบี้ยยังชีพผู้สูงอายุ ประจำปึงบประมาณ พ.ศ.\*

20. เลขที่บัญชีธนาคารเพื่อการเกษตรและสหกรณ์การเกษตร ธ.ก.ส.\*

#### อัพโหลด เอกสาร

กรุณาอัพโหลดไฟล์เอกสารต่างๆ ของผู้ที่ลงทะเบียนรับเงินเบี้ยยังชีพผู้สูงอายุให้ครบถ้วนตามที่ระบุไว้

21. สำเนาบัตรประจำตัวประชาชน (สำหรับผู้ลงทะเบียน)\*

Choose File No file chosen

- 22. สำเนาทะเบียนบ้าน (สำหรับผู้ลงทะเบียน)\* Choose File No file chosen
- 23. สำเนาสมุดบัญชีธนาคาร (สำหรับผู้ลงทะเบียน) รับเฉพาะธนาคาร ธ.ก.ส\*

Choose File No file chosen

\* จำเป็นต้องมีข้อมูล

คลิกที่นี่..เพื่อส่งข้อมูล

# ตัวอย่างคำร้องขอใช้น้ำประปา

| แบบคำขอใช้น้ำประปา                                          |
|-------------------------------------------------------------|
| แบบคำขอใช้น้ำประปา อบต.ด่าน                                 |
| 1. ชื่อ-นามสกุล* (จ่าเป็น)                                  |
|                                                             |
| 2. ที่อยู่ของผู้ขอ*                                         |
| 2 เมอร์โพรสัมหร์ ของผ้ขอ*                                   |
| 5. 1023 1139 HT 020% 02                                     |
| 4. มีความประสงค์ขอใช้น้ำประปา สำหรับบ้านเลขที่*             |
|                                                             |
| 5. ข้อดวามแสดงความประสงค์เพิ่มเดิม ที่ต้องการแจ้งให้ทราบ    |
|                                                             |
|                                                             |
|                                                             |
|                                                             |
|                                                             |
| 6. แนบเอกสารประกอบการยื่นคำขอ (1.สำเนาบัตรประจำตัวประชาชน)* |
| Choose File No file chosen                                  |
| 7. แนบเอกสารประกอบการยื่นคำขอ (2.สำเนาทะเบียนบ้าน)*         |
| Choose File No file chosen                                  |

| 8. แนบเอกสารอื่น ๆ (ถ้ามี) |  |  |
|----------------------------|--|--|
| Choose File No file chosen |  |  |
| * จำเป็นต้องใส่            |  |  |
| คลิกที่นี่.เพื่อส่งข้อมูล  |  |  |